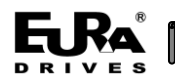

# 目录

| 一、EC432-04IVM 模块                         | 2  |
|------------------------------------------|----|
| 11AO 扩展模块简介                              | 2  |
| 1.2 AO4×IV, 多信号输出, 自带 RS485 通讯端口, 支持远程连接 | 2  |
| 1.3 功能规格                                 | 2  |
| 1.4 前面板示意图                               | 3  |
| 1.5 状态指示灯                                | 3  |
| 1.6 端子接线示意图                              | 4  |
| 1.7 安装尺寸图                                | 5  |
| 1.8 技术参数表                                | 6  |
| 1.9 Modbus 功能说明                          | 6  |
| 二、远程 IO 模块上位机操作说明                        | 9  |
| 2.1 运行环境                                 | 9  |
| 2.2 软件使用说明                               | 9  |
| 2.3 程序使用流程                               | 9  |
| 三、恢复出厂设置                                 | 13 |
| 附录 A 与远程 IO 主站配合使用                       | 14 |
| 敬告用户:                                    | 17 |

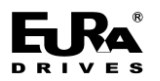

# 一、EC432-04IVM 模块

### 1.1 AO 扩展模块简介

A0 扩展模块类统称为 PM432, 该模块的订货号是: EC432-04 IVM。

EC432-04IVM 为 4 通道模拟量输出模块,支持 RS485 通讯, Modbus 远程连接。模块可以作为 EC400 系列 PLC 或 ERM123 系列远程 IO 的扩展模块使用,也可以单独作为远程 Modbus 从站模块使用。

## 1.2 AO4×IV,多信号输出,自带 RS485 通讯端口,支持远程连接

该模块具有 4 个通道,可以输出标准的电压或电流信号(4~20mA、1~5V、0~20mA、±10V)。每种 信号形式都有各自的允许输出范围,当用户程序的设定值超过上限制或下限,则模块的实际输出值为 上限或下限值,这样可以保护所连设备,以免因过高的输出而烧毁。模块中采用了 12 位的高精度高 集成的 D/A 转换芯片。

该模块自带 RS485 通讯端口,支持远程连接。

该模块在 CPU 的 AO 映像区中占用 8 个字节的地址空间(每通道 2 个字节)。每个通道的参数,包括地址、输出信号类型等,同一个模块中可以混合输出不同类型的信号形式。

## 1.3 功能规格

- •4 通道,多信号输出,可以输出 4~20mA、1~5V、0~20mA、±10V 信号。
- 信号测量精度在常温下(25℃)为 0.1% F.S, -10℃到 50℃为 0.2% F.S。
- 电流模式开路(输出电流>0.01mA)或电压模式短路(输出电压>0.01V),通道指示灯会常亮报警。

•自带 RS485 通讯端口,支持单机使用,可作远程 IO 连接。

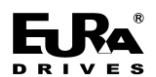

# 1.4 前面板示意图

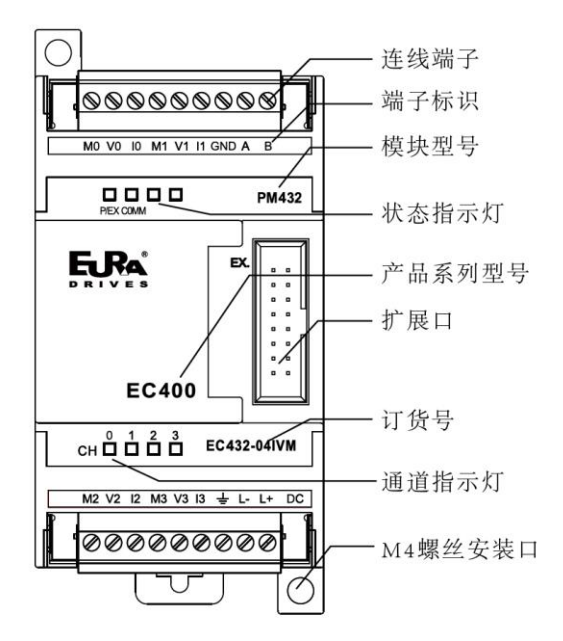

图 1-1 EC432-04IVM 前面板图

## 1.5 状态指示灯

| 指示灯显示  | 状态 | 描述            |  |
|--------|----|---------------|--|
| P/EX - | 闪烁 | 模块正常,拓展总线通讯正常 |  |
|        | 长亮 | 模块正常,无拓展总线通讯  |  |
| COMM   | 闪烁 | RS485 通讯正常    |  |

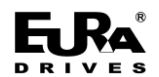

## 1.6 端子接线示意图

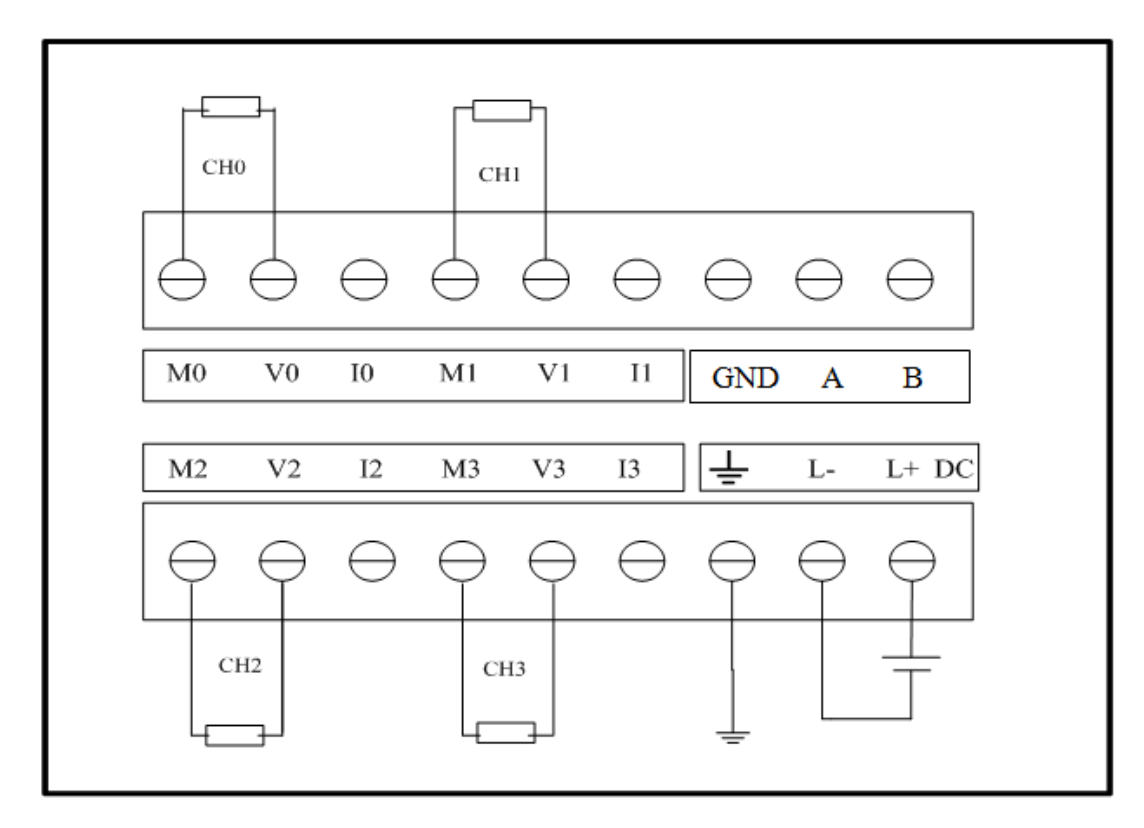

#### 图 1-2 EC432-04IVM 电压接线图

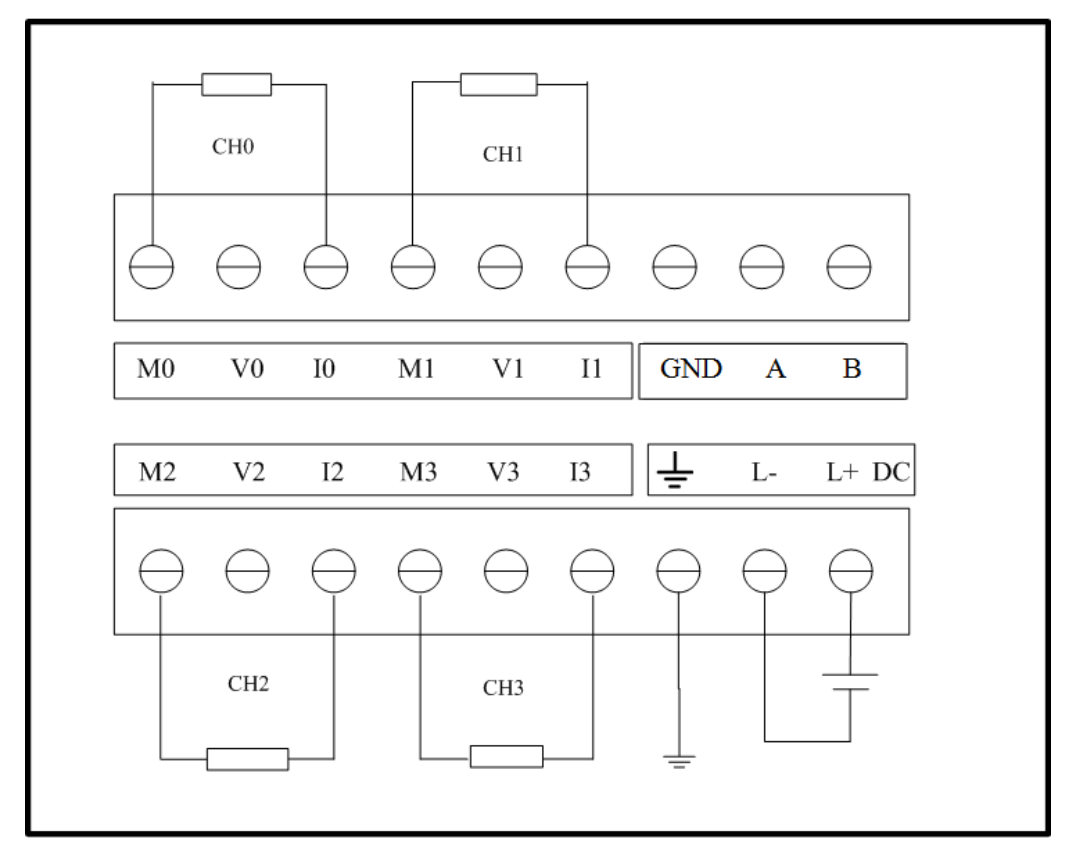

图 1-3 EC432-04IVM 电流接线图

使用手册

◆ 输出范围和输出值表示格式

用户程序中指定的输出值首先经过扩展总线送到相应的 AO 模块中,然后经过计算、变换并通过 D/A 最终在指定的通道输出。各种信号形式的输出范围是有限制的,若用户程序中指定的输出值超出 上、下限,则最终的输出信号保持上、下限值不变。

下表中, I 代表实际输出的电流值, 单位 mA; V 代表实际输出的电压值, 单位 V。

注: 在电流模式下,通道开路输出电流 0.01mA 以上或在电压模式下,通道短路输出电压为 0.01V 以上,相应通道的 LED 将点亮报警。

| 信号形式    | 输出范围             | 用户程序中指定的输出值 |
|---------|------------------|-------------|
| 4~20mA  | 4~20mA           | I×1000      |
| 1~5V    | 1~5V             | V×1000      |
| 0~20mA  | 0~20mA           | I×1000      |
| -10~10V | -10 <b>~</b> 10V | V×1000      |

表 1-1 输出范围及输出值表示格式

## 1.7 安装尺寸图

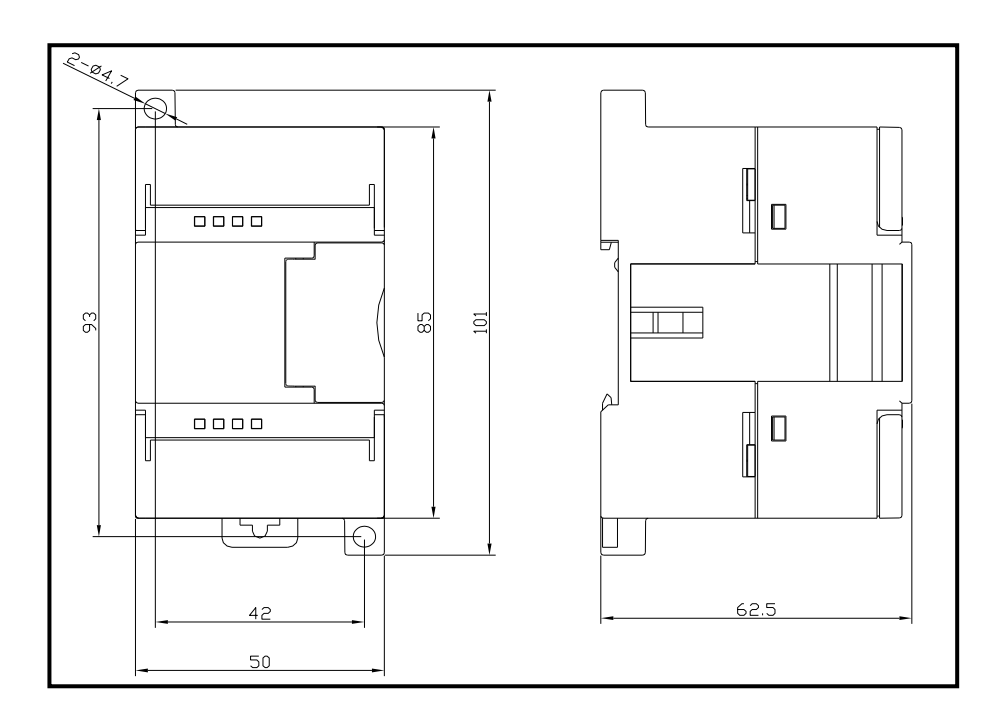

图 1-4 EC432-04IVM 安装尺寸图

**FRA** 

## 1.8 技术参数表

| 技术参数           |                                |  |
|----------------|--------------------------------|--|
| 通道数            | 4                              |  |
| 额定供电电源         | DC 24V                         |  |
| 信号形式           | 4~20mA, 1~5V, 0~20mA, ±10V     |  |
| 分辨率(含符号位)      | 12 位                           |  |
| 精度(常温 25℃)     | 0.1% F.S.                      |  |
| 精度 (-10℃到 50℃) | 0. 2% F. S.                    |  |
| 台              | 电流模式: <500Ω                    |  |
| 贝轼阻饥(母迪坦)      | 电压模式: >1KΩ                     |  |
| 最大功耗           | 2.8W                           |  |
| RS485 通讯端口     | 支持                             |  |
| 支持单机使用         | 支持                             |  |
| 可作远程 IO 连接     | 支持                             |  |
| 是否支持热插拔        | 否                              |  |
| 使用温度           | −10°C~50°C                     |  |
| 存储温度           | −20°C~70°C                     |  |
| 总线方式           | Extbus 总线                      |  |
| 尺寸和重量          |                                |  |
| 尺寸(长×宽×高)      | $50 \times 101 \times 62.5$ mm |  |
| 净重             | 131g                           |  |

表 1-2 EC432-04IVM 技术参数

## 1.9 Modbus 功能说明

EC43204IVM 模块支持单机 Modbus 通信, 默认配置参数: 波特率为 9600bps, 数据为 8 位, 无校验位, 2 位停止位。支持用户修改通信配置。

模块符合标准的 Modbus 协议,支持 0x03, 0x06, 0x10 三个读写寄存器的功能码。

表 1-3 EC432-04 IVM 模块功能码表

| 功能码(十六进制) | 说明 适用寄存器范围 |                |
|-----------|------------|----------------|
| 03        | 读多个寄存器     | 模块参数寄存器表中可读寄存器 |
| 06        | 写单个寄存器     | 模块参数寄存器表中可写寄存器 |
| 10        | 写多个寄存器     | 模块参数寄存器表中可写寄存器 |

同时,此模块支持一键复位操作,利用标准 Modbus 协议,将参数寄存器中 6F 地址设置为1时, 此模块的 power 灯会进行闪烁,待闪烁后,模块恢复出厂设置完成。

| 寄存器地址   | 属性        | 寄存器名称            | 说明                                   | 出厂值     |
|---------|-----------|------------------|--------------------------------------|---------|
| (16 进制) |           |                  |                                      | (16 进制) |
| 0000    | R/S       | 软件标识             | EC432-04IVM 的软件标识                    | 4004    |
| 0001    | R/S       | 软件主版本            | 高 24 位表示软件三位版本号,                     | 100a    |
|         |           |                  | 低 8 位用 A/B 标识正式软件还是                  |         |
|         |           |                  | 合同评审软件。                              |         |
|         |           |                  | bit:31 <sup>~</sup> 24:软件版本号主版本      |         |
|         |           |                  | 位                                    |         |
|         |           |                  | bit:23 <sup>~</sup> 16:软件版本号第二位      |         |
|         |           |                  | bit:15 <sup>~</sup> 8:软件版本号第三位       |         |
|         |           |                  | bit: 7 <sup>~</sup> 0: A: 正式软件, B: 合 |         |
|         |           |                  | 同评审软件                                |         |
| 0002    | R/W/S     | Modbus 从站通讯      | 此寄存器设置 Modbus 通讯从站                   | 0001    |
|         |           | 地址               | 地址,范围 0247 (十六进制                     |         |
|         |           |                  | 000000F7)                            |         |
| 0003    | W/R       | Modbus 通讯模式      | 通讯模式                                 | 0       |
|         |           | 设置               | 0: RTU, 8, N, 2                      |         |
|         |           |                  | 1: RTU, 8,0,1                        |         |
|         |           |                  | 2: RTU, 8, E, 1                      |         |
|         |           |                  | 3: ASCII, 7, N, 2                    |         |
|         |           |                  | 4: ASCII, 7,0,1                      |         |
|         |           |                  | 5: ASCII, 7,E, 1                     |         |
| 0004    | W/R       | Modbus 通讯速率      | 通讯速率:                                | 3       |
|         |           |                  | 0: 1200bps                           |         |
|         |           |                  | 1: 2400bps                           |         |
|         |           |                  | 2: 4800bps                           |         |
|         |           |                  | 3: 9600bps                           |         |
|         |           |                  | 4: 19200bps                          |         |
|         |           |                  | 5: 38400bps                          |         |
|         |           |                  | 6: 57600bps                          |         |
|         |           |                  | 7: 115200bps                         |         |
| 0005    | R/S       | 保留               |                                      |         |
| 0006    | R/W/S     | 通道0信号形式          | 输出信号形式:                              | 3       |
|         | D /m / 2  |                  | 1: 电流模式 0-20mA                       |         |
| 0007    | R/W/S     | <b></b> 通 1 信号形式 | 2: 电压模式 1-5v                         | 3       |
| 0008    | R/W/S     | 通道2信号形式          | 3: 电压模式 -10~10V                      | 3       |
|         | 10, 11, 0 |                  | 4: 电流模式 4-20mA                       | ~       |

表 1-4 EC432-04 IVM 模块参数寄存器表

## 使用手册

| 寄存器地址   | 属性    | 寄存器名称      | 说明                           | 出厂值     |
|---------|-------|------------|------------------------------|---------|
| (16 进制) |       |            |                              | (16 进制) |
| 0009    | R/W/S | 通道3信号形式    |                              | 3       |
|         |       |            |                              |         |
| 000A    | R/W   | 通道 0 信号当前  |                              | 0       |
|         |       | 值          | 通道当前信号输出数值:                  |         |
| 000B    | R/W   | 通道 1 信号当前  | 1模式: 0~20000;                | 0       |
|         |       | 值          | 2模式: 1000 <sup>~</sup> 5000; |         |
| 000C    | R/W   | 通道 2 信号当前  | 3模式:-10000~10000;            | 0       |
|         |       | 值          | 4 模式: 4000~20000;            |         |
| 000D    | R/W   | 通道 3 信号当前  | (超出极限值,按极限值处理)               | 0       |
|         |       | 值          |                              |         |
| 000E    | R     | 合同评审软件版    | 低 16 位是合同评审软件版本号             | 0000    |
|         |       | 本          | 后两位                          |         |
| 000F    | R     | 最低兼容的硬件    | 高 16 位为 CPU 版号后 2 位;低        | 103     |
|         |       | 版本         | 16 位是底板版号后两位                 |         |
| 0037    | R     | 故障次数记录     |                              |         |
|         |       |            |                              |         |
| 0038    | R     | 错误代码区      |                              |         |
|         |       |            |                              |         |
| 006F    | R/W   | 参数恢复出厂     |                              | 0000    |
|         |       |            |                              |         |
| 字符说明:   |       |            |                              |         |
| R: 表示该寄 | 存器可读  | ₩: 表示该寄存器可 | 丁写 S: 表示该寄存器为非易失存            | 储,未标注   |
| S 表示掉电丢 | 长失    |            |                              |         |

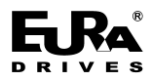

# 二、远程 IO 模块上位机操作说明

EuraREMTool 是欧瑞传动电气股份有限公司自主研发的EtherCAT 远程扩展 IO 模块配置软件,可适用于本公司 EC43104IVM、EC43204IVM、EC42116DX 和 EC42216DTD 产品。EuraREMTool 可实现 IO 模块的参数读取、设置和一键恢复出厂功能。

### 2.1 运行环境

#### 硬件环境

CPU: PIII 733 PC 及以上

内存: 256MB 以上

硬盘: 40GB 以上

#### 软件环境

操作系统: Windows XP、Windows 7、Window 8、Windows 10

#### 现场环境

若现场干扰较大,请使用工业电脑、隔离串口转换设备及屏蔽连接线,以免干扰导致数据传输错误,造成 EuraREMTool 运行异常。

### 2.2 软件使用说明

这一章主要介绍软件的使用方法及功能概述。 硬件连线方式 电脑端通过 485 转换器连接端子 "A" 与端子 "B"。

### 2.3 程序使用流程

1)用户首先鼠标双击 Eurastudio 上的 EurarREMTOOL,弹出程序主界面窗口(如图 2-1 所示)

|     |             |           |                      |                          | <b>一</b><br>使用手册 |
|-----|-------------|-----------|----------------------|--------------------------|------------------|
|     | EuraREMTool |           |                      |                          |                  |
|     | 设置(S) 帮助(H) |           |                      |                          |                  |
|     | 模块基本信息      |           |                      | <u></u> ∓ <del>¶</del> ₹ |                  |
|     | 模块类型        |           | 合同评审软件版本             | - 목                      | 3                |
| Ū   | 软件主版本号      |           | 硬件版本号                |                          |                  |
|     | 通讯参数设置      |           |                      | ±±±                      |                  |
|     | 站号 1        | 通讯模式      | 0: RTU, 8, N, 2 ▼ 波特 | 寺率 3:9600 ▼              |                  |
|     | I/0参数设置     |           |                      | € <u>↓</u> €             |                  |
| (2) |             | 信号形式      | 滤波方式                 | 监控值                      |                  |
|     | 通道0 [       | ),20]mA 🔻 | 无滤波 ▼                | 0                        |                  |
|     | 通道1 [       | ),20]mA ▼ | 无滤波 ▼                | 0                        |                  |
|     | 通道2 [       | ),20]mA 🔻 | 无滤波 ▼                | 0                        |                  |
|     | 通道3 [       | ),20]mA 🔻 | 无滤波 ▼                | 0                        |                  |
|     |             |           | 监控模式                 |                          |                  |
|     |             |           |                      |                          |                  |

图 2-1 软件主界面

①工具栏

②程序主功能区

③最小化及关闭按钮

2)下一步需连接设备,用户可点击工具栏【设置】->【RS485通讯连接】; 当用户点击【RS485通讯连接】,将弹出如下连接窗口(如图 2-2 所示)

| 通讯设置   |          |               |         |
|--------|----------|---------------|---------|
| 下位机站号: | 1        | •             |         |
| COM参数  |          |               |         |
| сом⊐∶  | COM10 -  | 传输模式 <b>:</b> | ASCII - |
| 波特率:   | 115200 - | 数据位:          | 7 🔹     |
| 停止位:   | 1 -      | 奇偶校验:         | 【偶校验 ▼  |
| 设备检测   |          |               |         |
| 自      | 动检测      | 连             | 接       |
|        |          |               |         |
|        | 确定       | 取             | 消       |

图 2-2 RS485 通讯连接窗口

RS485 通讯连接窗口中,会自动列出当前的 COM 口,用户需手动设置 "COM 口"和"下位机站 号",点击"自动检测"按钮可自动匹配通讯参数,最后点击"连接"按钮实现与设备的握手连接。(如

| EuraREMTool    |  |
|----------------|--|
| 図目(3) 16和((FI) |  |
| 構              |  |

图 2-3 设备连接成功

3) 设备连接成功后,若是第一次连接成功,软件会自动读取设备的数据并刷新显示;用户可通 过点击 【上载】设备参数并刷新显示,修改后点击 【下载】当前区域的参数,(如图 2-4、 2-5 所示)

| EuraREMTool |            |         |               |
|-------------|------------|---------|---------------|
| 2置(S) 帮助(H) |            |         |               |
| 模块基本信息      |            |         | <b>•</b>      |
| 模块类型        | EC43204IVM | 合同评审软件  | 版本 00000      |
| 软件主版本号      |            | 硬件版本    | 0103          |
| 通讯参数设置      |            |         | (±            |
| 站号 1        | 通 提示       | ×       | 波特率 3: 9600 🔻 |
| I/0参数设置     |            | 参数上载成功! |               |
|             | 信号形式       |         | 范围            |
| 通道0 [       | -10, 10]V  | 确定      | -10000~10000  |
| 通道1 [       | -10,10]V 🔹 | 0       | -10000~10000  |
| 通道2 [       | -10,10]V 🔹 | 0       | -10000~10000  |
| 通道3 [       | -10,10]V 🔹 | 0       | -10000~10000  |
|             |            | 强制输出    |               |
|             |            |         |               |

图 2-4 读取参数

使用手册

| Į,           |                                                                                                    |                                   |
|--------------|----------------------------------------------------------------------------------------------------|-----------------------------------|
| EC43204IVM   | 合同评审软件版                                                                                              | 本 0000                            |
| 本号 100a      | 硬件版本                                                                                                 | 0103                              |
| 9            |                                                                                                    |                                   |
| 提示           | X                                                                                                    | 寺率 3: 9600 ▼                      |
| i            | 通道輸出值设置成功!                                                                                           |                                   |
| 信号开          | 确定                                                                                                   | 范围                                |
| [-10, 10     |                                                                                                    | -10000~10000                      |
| [-10, 10]V 💌 | 1000                                                                                                 | -10000~10000                      |
| [-10, 10]V 💌 | 1000                                                                                                 | -10000~10000                      |
| [-10, 10]V 🔻 | 1000                                                                                                 | -10000~10000                      |
|              | 强制输出                                                                                                 |                                   |
|              |                                                                                                    |                                   |
|              | g.<br>EC43204IVM<br>本号 100a<br>提示<br>信号开<br>[-10, 10] ▼<br>[-10, 10] ▼<br>[-10, 10] ▼<br>[-10, 10] ▼ | . EC43204IVM 合同评审软件版 本号 100a 硬件版本 |

**FRA**<sup>®</sup>

图 2-5 设置参数

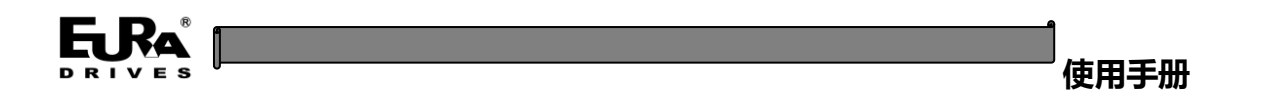

# 三、恢复出厂设置

用户可点击工具栏【设置】->【恢复出厂】实现该功能(如图 3-1、3-2 所示);

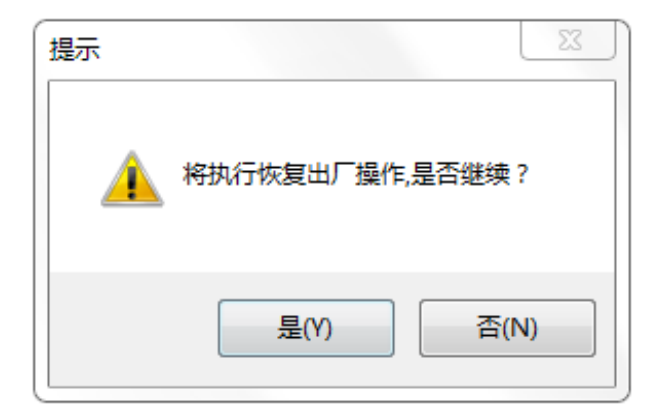

图 3-1 恢复出厂提示窗口

| 提示 | 23       |
|----|----------|
|    | 出厂指令已发送! |
|    | 确定       |

图 3-2 恢复出厂指令发送提示窗口

恢复出厂指令发送后,模块指示灯会闪烁几秒钟,待指示灯闪烁停止后,需与模块重新进行通讯 连接。

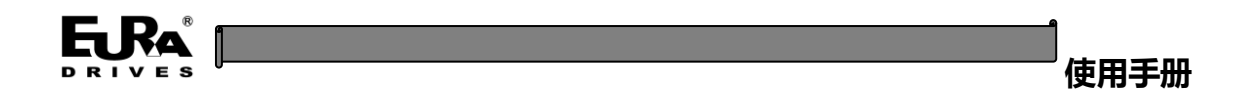

# 附录 A 与远程 IO 主站配合使用

1、在 CodeSys 工程里,加载 XML 文件,通过工具-设备库进行安装 ERM100. XML 文件。

| 设备库                                                                                                    |                  | 1. M. 3        | 11-11-10-10-10-1     |                                                            | ×          |
|----------------------------------------------------------------------------------------------------|------------------|----------------|----------------------|------------------------------------------------------------|------------|
| 位置(L): System Repository<br>(C:\ProgramData)(                                                                                                    | CODESYS\Devices) |                |                      |                                                            | ▼ 编辑位置(E)  |
| 安装的设备描述(⊻):                                                                                                    |                  |                |                      |                                                            |            |
| 在所有设备中输入全文搜索的                                                                                                    | )字符串 Ven         | dor: EURADRIV  | ES                   | •                                                          | · 安装(I)    |
| 名称                                                                                                    |                  | 供应商            | 版本                   | 描述                                                         | 卸载(U)      |
| □- 値 现场总线<br>□- <sup>1</sup> 10 <sup>3</sup> Ethercat<br>□- <sup>1</sup> 10 <sup>3</sup> 从站<br>□- <sup>1</sup> 10 <sup>3</sup> EURADRIV                                                                                                    | 'ES - ERM_Device |                |                      | 1                                                          | 문 <u>법</u> |
|                                                                                                    | 00               | EURADRIVES     | Revision=16#0000000C | EtherCAT Slave imported from Slave XML: ERM12324DTD_V100_2 |            |
| □ Back 模块                                                                                                    |                  |                |                      |                                                            |            |
| - 🚹 EC42116D                                                                                                    | х                | EURADRIVES     | 0                    | EtherCAT Module imported from Slave XML: ERM12324DTD_V100  |            |
| III EC42116D                                                                                                    | v                | ELID ADD TV/ES | n                    | EtherCAT Module imported from Slave VMI · EDM12324DTD V100 | -          |
| Image: Installed to device repository.         Image: Image: Ima |                  |                |                      |                                                            |            |
|                                                                                                    |                  |                |                      |                                                            | 关闭         |

2、设备树中添加设备 EC43204 IVM。

| Remotion+DIDOAIAO+Servo_Demo_20210219.project* - C                                                                                                    | ODESYS       |         |                                                                                   |           |
|----------------------------------------------------------------------------------------------------|--------------|---------|-----------------------------------------------------------------------------------|-----------|
| 文件 编辑 视图 工程 编译 在线 调试 工具 窗口                                                                                                    | 帮助           |         |                                                                                   | <b>T</b>  |
| 19 🚅 🖬 🚳 🗠 🗸 🔥 🗈 🗙 🔥 🕼 19                                                                                                    | - 17   🕮   1 |         | The State X                                                                       |           |
|                                                                                                    |              |         |                                                                                   |           |
| - n <b>v</b>                                                                                                    |              |         | 名称: EC43204IVM_1                                                                  | - 6       |
| Remotion+DIDOAIAO+Servia Demo 20210219                                                                                                    |              | PPOCPAN | 动作:                                                                               |           |
| Activity of the control of the control of the | 8 2          | VAR     | ◎ 附加设备   ● 插入设备   ● 拔出设备   ● 更新设备                                                 |           |
|                                                                                                    | 3            | iCr     |                                                                                   |           |
|                                                                                                    | 4            | xVa     | 在所有设备中输入全文搜索的字符串 供应商: EURADRIVES ▼                                                | PO P      |
| GVL                                                                                                    | 6            | ndC     | 名称 供应商 版本 描述                                                                      | Ľ         |
| (1) 庭管理器                                                                                                    | 7            | ud4     | □- 1 现场总线                                                                         |           |
| Monitor (PRG)                                                                                                    | 8            |         | Bear Ethercat                                                                     |           |
| PLC_PRG (PRG)                                                                                                    | 9            | out     | ⊟_buong 模块                                                                        | 100 % 🗐 – |
| ₽ 🦉 任务配置                                                                                                    | 25           |         | EC42116DX EURADRIVES 0 EtherCAT Module imported from Slave XML: ERM12324DTD_V100  |           |
| 😑 🥩 EtherCAT_Task                                                                                                    |              |         | EC42216DTD EURADRIVES 0 EtherCAT Module imported from Slave XML: ERM12324DTD_V100 | <u></u>   |
| EtherCAT_Master_EURA.EtherCAT_Task                                                                                                    | <b>⊟</b> 27  |         | EC43104IVM EURADRIVES 0 EtherCAT Module imported from Slave XML: ERM12324DTD_V100 |           |
| PLC_PRG                                                                                                    | 28           |         | EC43204IVM EURADRIVES 0 EtherCAT Module imported from Slave XML: ERM12324DTD_V100 |           |
| 🖻 🍪 Monitor                                                                                                    | 30           |         |                                                                                   | E         |
| - Monitor                                                                                                    | 31           |         |                                                                                   |           |
| 🚭 Trace                                                                                                    | 32           |         |                                                                                   |           |
| EtherCAT_Master_EURA (EtherCAT Master EURA)                                                                                                    | 33           |         | ۲                                                                                 |           |
| 🖹 📆 ERM100 (ERM100)                                                                                                    | 35           |         | ✓ 按类别分组 □ 显示所有版本(仅限专家) □ 显示过期版本                                                   |           |
| EC43204IVM (EC43204IVM)                                                                                                    | 36           |         |                                                                                   |           |
| SoftMotion General Axis Pool                                                                                                    | 37           |         | 出版: ECH320HIVM A<br>使皮膚、EURADRIVES                                                |           |
|                                                                                                    | 38           |         | fil:                                                                              |           |
|                                                                                                    |              |         | 版本: 0                                                                             |           |
|                                                                                                    | 41           |         | 機块数: EC432D4IVM                                                                   |           |
|                                                                                                    | 42           |         |                                                                                   |           |
|                                                                                                    | 44           |         | 19178.45%以用1F/948/14131以用添加<br>ERM100                                             |           |
|                                                                                                    | 45           | END     | ● (在此窗口打开时,你可以在写航器中选择另一个目标节占。)                                                    |           |
| Se 255 Page                                                                                                    | 46           |         |                                                                                   |           |
|                                                                                                    |              | //:     | 添加设备 关闭                                                                           | 100 %     |

3、选择相应控制字、状态字等 PDO。

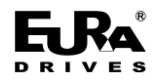

### 使用手册

| 既述             | 选择输出                              |       |            |                            |       |            |
|----------------|-----------------------------------|-------|------------|----------------------------|-------|------------|
|                | 名称                                | 类型    | 索引         | 名称                         | 类型    | 索引         |
| 过程数据           | ✓ 16#16F0 RxPDO process data mapp | i     |            | ✓ 16#1AF0 TxPDO process da | ata m |            |
| 白油無粉           | Output                            | BIT   | 16#7FF0:01 | Input                      | BIT   | 16#6FF0:01 |
|                | Output                            | BIT   | 16#7FF0:02 | Input                      | BIT   | 16#6FF0:02 |
| EtherCAT配置     | Output                            | BIT   | 16#7FF0:03 | Input                      | BIT   | 16#6FF0:03 |
|                | Output                            | BIT   | 16#7FF0:04 | Input                      | BIT   | 16#6FF0:04 |
| EtherCAT I/O映射 | Output                            | BIT   | 16#7FF0:05 | Input                      | BIT   | 16#6FF0:05 |
| 忧本             | Output                            | BIT   | 16#7FF0:06 | Input                      | BIT   | 16#6FF0:06 |
| 1790           | Output                            | BIT   | 16#7FF0:07 | Input                      | BIT   | 16#6FF0:07 |
| 信息             | Output                            | BIT   | 16#7FF0:08 | Input                      | BIT   | 16#6FF0:08 |
|                | Output                            | BIT   | 16#7FF0:09 | Input                      | BIT   | 16#6FF0:09 |
|                | Output                            | BIT   | 16#7FF0:10 | Input                      | BIT   | 16#6FF0:10 |
|                | GAP                               |       | 16#7FF0:11 | Input                      | BIT   | 16#6FF0:11 |
|                | ✓ 16#16F1 RxPDO ExtBus Control    |       |            | Input                      | BIT   | 16#6FF0:12 |
|                | EBM Reserved Control_1            | UINT  | 16#7FFA:01 | Input                      | BIT   | 16#6FF0:13 |
|                | EBM Reserved Control_2            | UDINT | 16#7FFA:02 | Input                      | BIT   | 16#6FF0:14 |
|                | Max EBM Retry Times               | UDINT | 16#7FFA:03 | GAP                        |       | 16#6FF0:15 |
|                | ✓ 16#1600 Output(s)               |       |            | ✓ 16#1AF1 TxPDO ExtBus Mo  | nitor |            |
|                | EC43204IVM ConfigData             | UDINT | 16#7000:01 | EBM Status                 | UINT  | 16#6FFA:01 |
|                | EC43204IVM AO_Chn_0               | INT   | 16#7000:02 | EBM Reserved Status_1      | UDINT | 16#6FFA:02 |
|                | EC43204IVM AO_Chn_1               | INT   | 16#7000:03 | EBM Reserved Status_2      | UDINT | 16#6FFA:03 |
|                | EC43204IVM AO_Chn_2               | INT   | 16#7000:04 | ✓ 16#1A00 Input(s)         |       |            |
|                | EC43204IVM AO_Chn_3               | INT   | 16#7000:05 | EC43204IVM StatusData      | UDINT | 16#6000:01 |

1) EBM Reserved Control\_1: 保留;

2) EBM Reserved Control\_2: 保留

3) Max EBM Retry Times: 控制远程 IO 与扩展模块交互时,扩展模块无响应时重复轮询次数,当 到达轮询次数时,远程 IO 则认为相应从站掉站。

4) EBM Status: 从站状态字;

0x00:工作正常

0xf(n):节点数量不同,n 代表扫描到的节点。

给定 n 个节点配置,实际枚举到 0 个节点, 0xe0:数目不同

给定 0 个节点配置,实际枚举到 n 个节点,报正确 0x00,不必枚举节点

给定 n 个节点配置,实际枚举到 m 个几点,报 0xe0:数目不同

给定 0 个节点配置,实际枚举到 0 个节点,报正确 0x00,不必枚举节点

Oxe(n):节点类型不匹配,n 指示扫描到的第一个不同节点数的标号。

Ox1(n):Enum 通信超时, n>0, 指示出错节点。

0x2(n):Enxt 通信超时, n>0, 指示出错节点。

0x3(n):Config 通信超时, n>0, 指示出错节点。

0x6(n):Pdo 通信超时, n>0, 指示出错节点。

5) EBM Reserved Status\_1: 保留。

6) EBM Reserved Status\_2: 保留。

7) EC43204IVM ConfigData: A0 模块各个通道输出模式,以十六进制数据标示,共8位,每2位 表示 A0 模块一个通道模式输出形式:

30: 代表电压输出模式,范围-10<sup>~</sup>10V;

10: 代表电流输出模式,范围 0~20mA;

20: 代表电压输出模式,范围 0~5V;

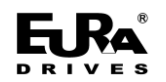

使用手册

40: 代表电流输出模式,范围 4~20mA;

9) EC43204IVM A0\_Chn\_0: A0 模块通道 0 输出值设置,超出极限值按极限值输出:

- 10 模式: 0~20000;
- 20 模式: 1000~5000;
- 30 模式: -10000~10000;
- 40 模式: 4000~20000;

10) EC43204IVM StatusData:为 EC43204IVM 模块当前运行状态反馈,,以十六进制数据标示,共8 位,每2 位表示 AO 模块一个通道模式输出形式:

- 3X: 代表电压输出模式,范围-10~10V;
- 1X: 代表电流输出模式,范围 0~20mA;
- 2X: 代表电压输出模式, 范围 0~5V;
- 4X: 代表电流输出模式, 范围 4~20mA;

当 X 为 0 时则表示该通道正常输出,当 X 为 1 时则表示该通道异常输出,其中包括了电压输出 短路、电流输出开路与输出过载等异常情况。

4、进行变量映射

| ■ * Application.PLC_PRG.mode_1 | <b>~</b> | EC43204IVM ConfigData | <del>%QD3</del>  | UDINT | EC43204IVM Config |
|--------------------------------|----------|-----------------------|------------------|-------|-------------------|
| Application.PLC_PRG.ChannelA_1 | ٩        | EC43204IVM AO_Chn_0   | <del>%QW8</del>  | INT   | EC43204IVM AO_C   |
| Application.PLC_PRG.ChannelB_1 | ~⊘       | EC43204IVM AO_Chn_1   | <del>%QW9</del>  | INT   | EC43204IVM AO_C   |
| Application.PLC_PRG.ChannelC_1 | °)       | EC43204IVM AO_Chn_2   | <del>%QW10</del> | INT   | EC43204IVM AO_C   |
| Application.PLC_PRG.ChannelD_1 | ~⊘       | EC43204IVM AO_Chn_3   | <del>%QW11</del> | INT   | EC43204IVM AO_C   |

#### 5、通过在线监测

| 옵                                                 | Monitor             | PLC_PRG X BRM100                                                                                                    | EC43204IVM                 |     |         |    |  |  |  |  |
|---------------------------------------------------|---------------------|----------------------------------------------------------------------------------------------------|----------------------------|-----|---------|----|--|--|--|--|
| Remotion +DIDOAIAO +Servo_Demo_20210219           | Device.Application. | PLC_PRG                                                                                                    |                            |     |         |    |  |  |  |  |
| 😑 😏 🔟 Device [连接的] (EAC XXX)                      | 表达式                 | 举刑                                                                                                    | 值                          | 准备值 | titatik | 注释 |  |  |  |  |
| □ 圓 PLC 逻辑                                        | a iCnt              | LIINT                                                                                                    | 16#B162                    |     |         |    |  |  |  |  |
| =── Application [运行]                              | v/alueSet           | 800                                                                                                    | FALSE                      |     |         |    |  |  |  |  |
| 🎯 GVL                                             | ↓ udCnt             | LIDINT                                                                                                    | 16#0001AE72                |     |         |    |  |  |  |  |
| 👘 库管理器                                            | ddene               | UDINT                                                                                                    | 16#11113030                |     |         |    |  |  |  |  |
| Monitor (PRG)                                     | autSat              | DODINI                                                                                                    | FALSE                      |     |         |    |  |  |  |  |
| PLC_PRG (PRG)                                     | 🖃 151 🕘 IF d        | wAD2 02 16#0000 >GVL.MAX AI                                                                                                    | 2 2 16#0000 THEN           |     |         |    |  |  |  |  |
| 🖃 🎯 任务配置                                          | 152 💿               | GVL.MAX_AI2_2 16#0000 := dwAD                                                                                                    | 2_02_16#0000;              |     |         |    |  |  |  |  |
| 🖹 🍪 EtherCAT_Task                                 | 153 END IF          |                                                                                                    |                            |     |         |    |  |  |  |  |
| EtherCAT_Master_EURA.EtherCAT_Task                | ⊟ 154 ● IF d        | If available to the start of the start of th |                            |     |         |    |  |  |  |  |
| PLC_PRG                                           | 156 END             | IF                                                                                                    | 2_03_16#0000_,             |     |         |    |  |  |  |  |
| 🖹 🍪 Monitor                                       | 157                 |                                                                                                    |                            |     |         |    |  |  |  |  |
| - Donitor                                         | 158                 |                                                                                                    |                            |     |         |    |  |  |  |  |
| 🚭 Trace                                           | 159                 |                                                                                                    |                            |     |         |    |  |  |  |  |
| 😑 🤣 🎁 EtherCAT_Master_EURA (EtherCAT Master EURA) | 160<br>161 udim     | avtimelast 1980000000 - cmrl                                                                                                    | udmaxtime 16#00000000      |     |         |    |  |  |  |  |
| 🖹 😏 🔟 ERM100 (ERM100)                             | 162                 | aktimerus o <mark>n tersterster</mark> gvi                                                                                                    | administratine towoodood , |     |         |    |  |  |  |  |
|                                                   | 163 🔵 ud40          | 04status 16#11113030 :=ud4004                                                                                                    | status 16#11113030 ;       |     |         |    |  |  |  |  |
| 😔 ኔ SoftMotion General Axis Pool                  | 164                 |                                                                                                    |                            |     |         |    |  |  |  |  |
|                                                   | 165<br>166 BBD TB   |                                                                                                    |                            |     |         |    |  |  |  |  |
| 4                                                 | 167 END_IF          |                                                                                                    |                            |     |         |    |  |  |  |  |
| 息-0个错误,0嫳告,11条消息                                  |                     |                                                                                                    |                            |     |         |    |  |  |  |  |

1) 模块设置为 16#10103030 模式;

2)目前 I0 从站状态为 16#11113030,电压输出正常,电流通道输出存在异常情况,经检测外设 发现电流通道存在开路情况。

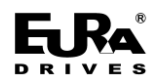

# 敬告用户:

感谢您选用我司产品,为保证您正确使用本产品及得到我司最佳售后服务,请认真阅读下述条款, 并做好相关事宜。

只有具备一定的电气知识的操作人员才能够对本产品进行接线、上电操作;手册中示例程序仅供 参考,不保证其实用性。

本公司致力于产品的不断改善和升级,手册提供资料如有变更,恕不另行通知,请自行访问本公司网站获取。

产品保修范围:按使用要求正常使用情况下,所产生的故障。

产品保修期限:本公司产品的保修期为自出厂之日起,十二个月以内。保修期实行长期技术服务。

非保修范围:任何违反使用要求的认为意外、自然灾害等原因导致的损坏,以及未经许可而擅自 对产品拆卸、改装及修理的行为,视为自动放弃保修服务。

从中间商处购入产品:凡从经销代理商处购买产品的用户,在产品发生故障时,请与经销商、代 理商联系。

免责条款:因下列原因造成的产品故障不在厂家12个月免费保修服务范围之内:

(1)、厂家不依照《产品手册》中所列程序进行正确的操作

(2)、用户未经与厂家沟通自行修理产品或擅自改造产品

(3)、因用户环境不良导致产品器件异常老化或引发故障

(4)、因用户超过产品的标准范围使用产品

(5)、由于地震、火灾、风水灾害、雷击、异常电压或其他自然灾害等不可抗力的原因造成的产品损坏

(6)、因购买后由于人为摔落及运输导致硬件损坏

责任:无论从合同、保修期、疏忽、民事侵权行为、严格的责任、或其他任何角度讲,EURA 和他 的供货商及分销商都不承担以下由于设备所造成的特殊的、间接的、继发的损失责任。其中包括但不 仅仅局限于利润和收入的损失,使用供货设备和相关设备的损失,资金的花费,代用设备的花费,工 具费和服务费,停机时间的花费,延误,及购买者的客户或任何第三方的损失。另外,除非用户能够 提供有力的证据,否则公司及它的供货商将不对某些指控如:因使用不合格原材料、错误设计、或不 规范生产所引发的问题责任。

解释权归欧瑞传动电气股份有限公司。

如果您对 EURA 的产品还有疑问,请与 EURA 公司或其办事处联系。技术数据、信息、规范均为出版时的最新资料, EURA 公司保留部事先通知而更改的权利,并对由此造成的损失不承担任何责任。解释权归 EURA 公司。

2021072701